1. On <u>www.cedarhammockgolf.com</u> sign into your Cedar Hammock Account.

| lin |             |                  |        |
|-----|-------------|------------------|--------|
| 1h. | Pedar 4     | Paral            | 10 mm  |
| -   | GOLF & COL  | JNTRY CLUB       | Ch - A |
| m   | Username    |                  |        |
|     | Password    |                  |        |
|     | SIG         | N IN             | 2h     |
|     | Remember Me | Forgot Password? |        |
|     |             |                  | AN.    |

2. Once you have logged in to your Cedar Hammock account, simply move your cursor over the **Dining** tab located on the top right of the webpage's navigation bar and left click on it.

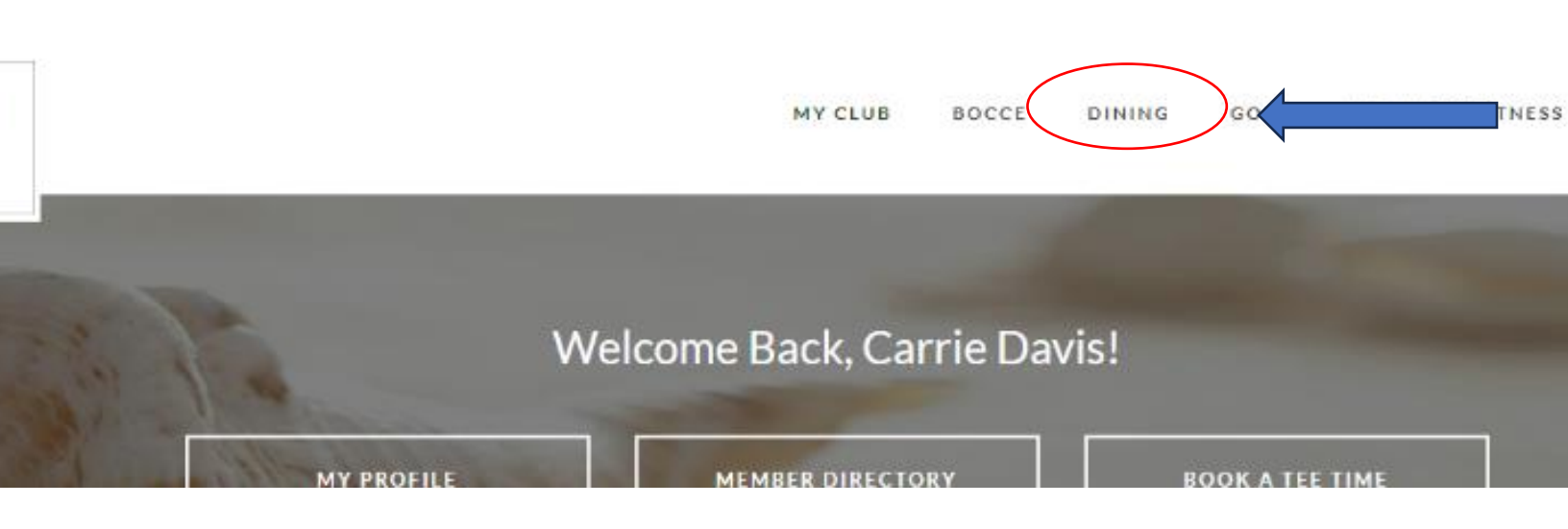

- 3. Once you click, you should be directed to the page shown below:
- 4. Click on "Dining Reservations" to be redirected to the online reservation's portal.

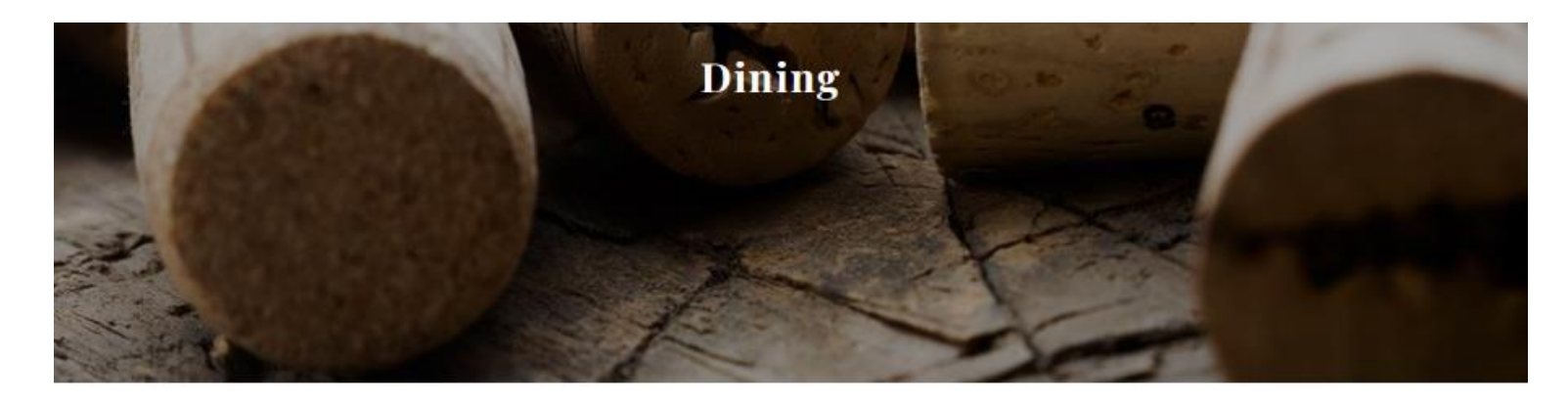

## DINING RESERVATIONS

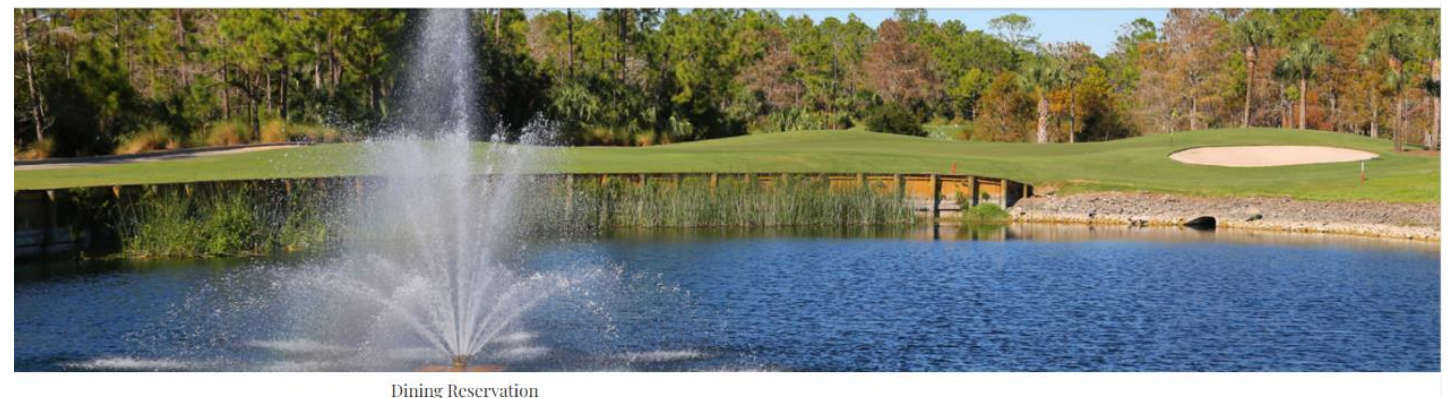

|   | For party s         | izes larger than 8 plea | se contact the club.     |                                                                                   |
|---|---------------------|-------------------------|--------------------------|-----------------------------------------------------------------------------------|
| į | Dining Reservations | My Bookings             | Manage Buddies & Groups  | Help                                                                              |
|   | Date                |                         | Please enter your desire | ed Date, Time and Party Size and click Find Available Times to view availability. |
| Ê | Fri, Aug 11, 2023   | ~                       |                          |                                                                                   |
|   | Time                |                         |                          |                                                                                   |

ge

 Please choose a date from the calendar that shows availability. Keep in mind that reservations can only be made up to one week in advance.

|   | Date    |          |      |         |     |     | _             | Please en | ter |
|---|---------|----------|------|---------|-----|-----|---------------|-----------|-----|
| 1 | Fri, Au | ig 11, : | 2023 |         |     |     | ~             |           |     |
|   | 0       |          | Au   | gust 20 | 023 |     | 0             |           |     |
|   | Su      | Мо       | Tu   | We      | Th  | Fr  | Sa            |           |     |
|   | 30      | 31       | 1    | 2       | 3   | 4   | 5             |           |     |
|   | б       | 7        | 8    | 9       | 10  | 11  | 12            |           |     |
|   | 13      | 14       | 15   | 16      | 17  | 18  | 19            |           |     |
|   | 20      | 21       | 22   | 23      | 24  | 2.J | ailable<br>20 |           |     |
|   | 27      | 28       | 29   | 30      | 31  | 1   | 2             |           |     |

For party sizes larger than 8 please contact the club.

Dining Reservation

For party sizes larger than 8 please contact th

| <ul> <li>Fri, Aug 11, 2023 ~</li> <li>Time</li> <li>5:00 PM ~</li> <li>5:00 PM</li> <li>5:30 PM</li> <li>6:00 PM</li> </ul> |    | Date               |   |  |
|----------------------------------------------------------------------------------------------------|----|--------------------|---|--|
| Time 5:00 PM ✓ 5:00 PM 5:30 PM 6:00 PM                                                                                      | Ċ  | Fri, Aug 11, 2023  | ~ |  |
|                                                                                                    |    | Time               |   |  |
| 5:00 PM<br>5:30 PM                                                                                                    | 0  | 5:00 PM            | ~ |  |
| 6:00 PM                                                                                                    |    | 5:00 PM<br>5:30 PM | * |  |
| 6:30 PM                                                                                                    | 1  | 6:00 PM            |   |  |
| 7:00 PM                                                                                                    |    | 7:00 PM            |   |  |
| 8:00 PM                                                                                                    | 24 | 8:00 PM            |   |  |

6. Please choose a time that is currently available.

| Dining Reservations                                      | My Bookings | Manage Buddies & Groups |
|----------------------------------------------------------|-------------|-------------------------|
| Date                                                     |             | Please enter your o     |
| Fri, Aug 11, 2023                                        | ~           |                         |
| Time                                                     |             |                         |
| 5:00 PM                                                  | ~           |                         |
| Party Size                                               |             |                         |
| 📽 Select your party si                                   | ze v        |                         |
| Select your party si<br>1 person<br>2 people<br>3 people | ze          |                         |
| 4 people<br>5 people                                     |             |                         |
| 7 people<br>8 people                                     |             |                         |

For party sizes larger than 8 please contact the club.

7. Please indicate the number of individuals in your group. Please note that groups with more than 8 people are not permitted. If your group exceeds this limit, kindly reach out to the club at (239) 354-2100.

 Please choose from the available rooms. Kindly note that the Veranda is currently undergoing construction and therefore cannot be reserved at this time.

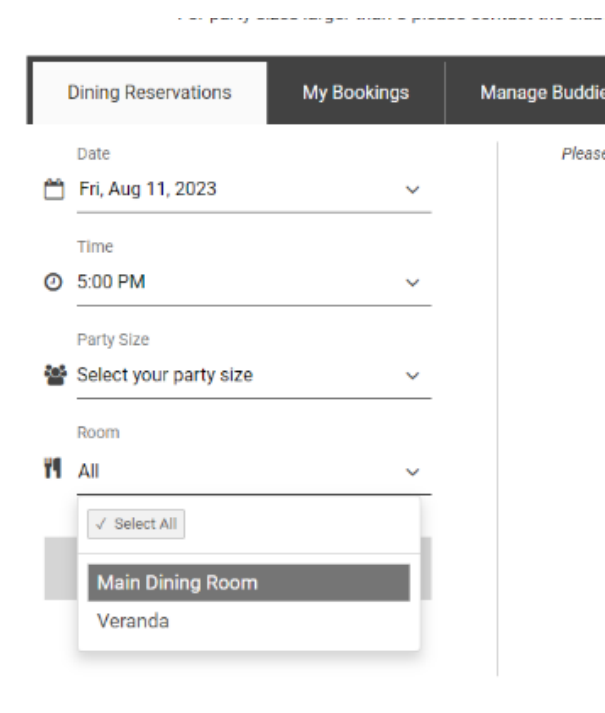

9. Please click on the "Find Available Times" button.

## FIND AVAILABLE TIMES

10.If you see an available option for the time you want, simply click the "Reserve for\_\_\_\_\_" button.

| Dining Reservations      | My Bookings | Manage Buddies & Groups He |
|--------------------------|-------------|----------------------------|
| ÷                        |             | You must add 4 attende     |
| Date 🗂 Fri, Aug 18, 2023 |             | Reserved 1 of 4            |
| Time 5:00 PM             |             | Carrie Davis               |
| Party Size               |             | + ADD MEMBER               |
| Room                     |             | ADD BUDDIES &              |
| Main Dining Room         | 1           | Special Requests / Note    |
|                          |             |                            |
|                          |             |                            |

11. On the left side of the screen, you can find a summary of your reservation. Please verify that all the information mentioned is accurate before proceeding. 12.Please provide the names of the individuals who will be accompanying you for this reservation. To do so, please select "Add Member" or "Add Guests." Alternatively, you can "Add Buddies & Groups" If you have them preselected.

When "Add Member" is selected,

you can search for their name in the

search bar that appears.

When "Add Guest" is selected, you

will be asked to enter their first and

last name, along with an email

address.

Carrie Davis

Carrie Davis

| Reserved 4 of 4                                                                                                    |        |
|----------------------------------------------------------------------------------------------------|--------|
| Carrie Davis                                                                                                    |        |
| Nancy Kupser                                                                                                    | ×      |
| Jim Kurtzeborn                                                                                                    | ×      |
| Guest Guest                                                                                                    | ×      |
| Special Requests / Notes:                                                                                                    | •      |
| High Chair - Window - I have a disability, please seat close to the entrance -<br>Severe Allergy - Seat in specific section - ETC |        |
| 19/150 character                                                                                                    | s left |

specific requirements or requests in the designated special request/notes box.

13. Kindly provide any

14. Once all attendees and special requests are added, please review booking details once more before selecting "Book Now."

BOOK NOW

15. After clicking on the "Book Now" button, you can expect to receive a confirmation email. Additionally, you will be directed to a page confirming that your reservation is complete, which will include the details of your booking.

|                                      | Reservation completed<br>You've reserved a table |
|--------------------------------------|--------------------------------------------------|
| Date                                 | SEND EMAIL                                       |
| 🛱 Fri, Aug 18, 2023                  | 🛱 ADD TO CALENDAR                                |
| Time                                 |                                                  |
| ④ 5:00 PM                            | × CANCEL BOOKING                                 |
| Confirmation                         | MAKE ANOTHER RESERVATION                         |
| ✓ 00000075                           | SYNC MY BOOKINGS                                 |
| Party Size                           |                                                  |
| <b>警</b> 4                           |                                                  |
| Attendees                            |                                                  |
| 嶜 Nancy Kupser                       |                                                  |
| Jim Kurtzeborn                       |                                                  |
| Guest Guest                          |                                                  |
| Room                                 |                                                  |
| Main Dining Room                     |                                                  |
| Special Requests / Notes:            |                                                  |
| 📑 High Chair - Window - I have a     |                                                  |
| disability, please seat close to the |                                                  |
| entrance - Severe Allergy - Seat in  |                                                  |

16. After completing a reservation, members may review the reservation by logging back onto the website, following the above steps 1 – 4, and select "My Bookings."

## Dining Reservation

For party sizes larger than 8 please contact the

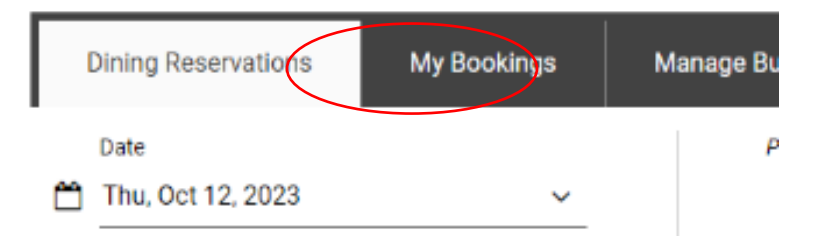

17. The following page will display all upcoming bookings you have made and the option to cancel the booking. If you need to change a reservation, please call the Clubhouse at (239) 354 2100.

|              | For party sizes larger than 8 ple                                   | ase contact the club.     |      |                |
|--------------|---------------------------------------------------------------------|---------------------------|------|----------------|
| Dining Reser | vations My Bookings                                                 | Manage Buddies and Groups | Help |                |
| Ŧ            | Booking Types<br>Dining, Event                                      | ~                         |      | C SYNC         |
| ଟେସ          | Main Dining Room<br>Thursday, October 19, 2023<br>5:00 PM<br>000364 | Party size<br>1 Person    |      | CANCEL BOOKING |